# Deklarationshjälp Samfällighetsföreningen Hällan - Digitalt

Digital Deklarering – Steg 1

- 1. Logga in på Skatteverkets hemsida.
- 2. Klicka på "Bilagor"

| Ś | Skatteve<br>Inko | erket / e-tjänster<br>mstdeklaration 1 |         |       |                 |           |                    |           |          |                        |
|---|------------------|----------------------------------------|---------|-------|-----------------|-----------|--------------------|-----------|----------|------------------------|
|   | Start            | Dina deklarationsuppgifter             | Bilagor | Āndra | Skatteuträkning | Bankkonto | Kontaktinformation | Skicka in | Kvittens | Kvittenser tidigare år |

- 3. Scrolla ner till "Bilagor som du kan välja att lägga till".
- 4. Klicka på "Okvalificerade andelar i onoterade företag (K12)"

| Bilagor som du kan välja att lägga till                                             |                                              |
|-------------------------------------------------------------------------------------|----------------------------------------------|
| Inkomster med egenavgifter (T1)                                                     | Info om T1                                   |
| Inkomst av hobby, internetinkomster m.m. (T2)                                       | Info om T2                                   |
| <u>Slutligt uppskov - återföra till beskattning och överföra till ny ägare (K2)</u> | Info om K2                                   |
| <u>Försäljning av värdepapper m.m. (K4)</u> Importera                               | Info om K4                                   |
| <u>Försäljning av privatbostad (K5/K6)</u> Importera                                | Info om K5/K6                                |
| <u>Försäljning av näringsfastighet (K7)</u> <u>Importera</u>                        | Info om K7                                   |
| <u>Försäljning/bostadsförmån oäkta bostadsrätt (K9)</u>                             | Info om K9                                   |
| Kvalificerade andelar i Fåmansföretag (K10) Importera                               | Info om K10                                  |
| Investeraravdrag (K11)                                                              | Info om K11                                  |
| Okvalificerade andelar i onoterade företag (K12)                                    | Info om K12                                  |
| Enskild näringsverksamhet (NE) Importera (NE, NEA, N8)                              | Info om NE                                   |
| Andel i handelsbolag (N3A) Importera                                                | Info om N3A                                  |
| Övriga tjänste- och kapitaluppgifter m.m.                                           | <ul> <li>Info övriga bilagor m.m.</li> </ul> |

5. Fyll i Samfällighetens organisations nummer

| _                                      | Liss fulles at i Comfälligh store annesis diese summer | = obligatorisk uppgift |
|----------------------------------------|--------------------------------------------------------|------------------------|
| Företag                                | Har tyller ni i Samfallighetens organisations nummer   | Värde                  |
| Företagets organisationsnummer         |                                                        | 717909-1033            |
| C Kryssa här om företaget är utländskt |                                                        |                        |

## Är du ensam ägare till fastigheten se punkt 6, är ni två fastighetsägare se punkt 7.

## 6. Fyll i 1.1 - Utdelning

| A. Beräkna skattepliktig utdelning                                                                                        | Värde                    |
|----------------------------------------------------------------------------------------------------|--------------------------|
| 1.1 Utdelning ()                                                                                                    | 9 004                    |
| 1.2 Utdelning som ska tas upp i kapital; beloppet vid p. 1.1 x 5/6. Beloppet överförs till p. 7.2 på Inkomstdeklaration 1 | =                        |
| Här fyller ni i den beräknade vinsten enligt "Bilaga till deklaration, Mall" som finns att ladda ner på                   | Samfällighetens hemsida. |

## 7. Fyll i 1.1 – Utdelning

| A. B | Jeräkna skattepliktig utdelning                                                                                       |                      | Värde |
|------|----------------------------------------------------------------------------------------------------|----------------------|-------|
| 1.1  | Utdelning ()                                                                                                    |                      | 4 502 |
| 1.2  | Utdelning som ska tas upp i kapital; beloppet vid p. 1.1 x 5/6. Beloppet överförs till p. 7.2 på Inkomstdeklaration 1 | -                    | 3 751 |
| H    | lär fyller ni i den beräknade vinsten enligt "Bilaga till deklaration, Mall" som finns att ladda ner på Sam           | fällighetens hemsida |       |

#### 8. Klicka på "Spara"

| A. Beräkna skattepliktig utdelning      |                                                                     |                   |     | Värde              |
|-----------------------------------------|---------------------------------------------------------------------|-------------------|-----|--------------------|
| 1.1 Utdelning 🕕                         |                                                                     |                   | -   | * 4 502            |
| 1.2 Utdelning som ska tas upp i kapita  | al; beloppet vid p. 1.1 x 5/6. Beloppet överförs till p. 7.2 på Ink | omstdeklaration 1 | -   | 3 751              |
|                                         |                                                                     |                   |     |                    |
| B./C. Beräkna vinst/förlust             |                                                                     |                   |     |                    |
| Försäljningen avser 🕔                   |                                                                     |                   |     |                    |
| andelar i ett aktiebolag                |                                                                     |                   |     |                    |
| 🔿 andelar i en ekonomisk förening       |                                                                     |                   |     |                    |
|                                         |                                                                     |                   |     |                    |
| Antal                                   | Försäljningspris                                                    | Omkostnadsbelopp  | Vin | st/Förlust Ta bort |
|                                         |                                                                     |                   |     | -                  |
|                                         |                                                                     | Summa vinster     |     |                    |
|                                         |                                                                     | Summa förluster   |     |                    |
| + Lägg till försälining                 |                                                                     |                   |     |                    |
|                                         |                                                                     |                   |     |                    |
|                                         |                                                                     |                   |     |                    |
|                                         |                                                                     |                   |     |                    |
| Utskriftsformat, visa bilagan i ett nyt | t fönster i utskriftsformat.                                        |                   |     |                    |
| Ta bort bilagan. Observera att alla di  | na eventuella ändringar tas bort.                                   |                   |     |                    |
|                                         |                                                                     |                   |     |                    |
|                                         | «Til                                                                | baka Spara        |     |                    |

## <u>Ni är nu klara med steg 1.</u>

#### Digital Deklarering – Steg 2

1. Klicka på "Ändra"

Start \* Dina deklarationsuppgifter Bilagor Ändra Skatteuträkning Bankkonto Kontaktinformation Skicka in Kvittens Kvittenser tidigare år

2. Klicka på rullistan, scrolla ner till punkt 17 och välj "Ändra övriga upplysningar".

#### Ändra

Här kan du ändra förtryckta uppgifter eller lägga till uppgifter som saknas i Inkomstdeklarationens rutor.

I Övriga upplysningar kan du exempelvis:

- Lägga till Övriga upplysningar i fritext
- Kryssa i om du har haft inkomst från utlandet
- Begära avräkning av utländsk skatt

| 1. Välj den uppgift du vill ändra i listan.   |         |
|-----------------------------------------------|---------|
| Väj                                           | ~       |
| Andra uppgifter om inkomst av päringsverksamh | et Lämr |

🗌 Ändra uppgifter om inkomst av näringsverksamhet. Lämnar du bilaga NE eller N3A? Läs viktig information här.

2. Klicka på knappen "Ändra".

 I rutan nedan kan du skriva fritext. Var uppmärksam på att denna ruta <u>enbart tillåter 999</u> <u>tecken</u> och att du därför inte kan använda hela texten i "Bilaga till deklaration – Mall" som underlag. Använd förslagsvis nedan förkortad text,

I deklarationen för Inkomståret 2023 redovisas fastighetsägandet för [För & Efternamn], [personnummer) & [För & Efternamn], [personnummer] av Malmö Hällan xxx. Vid förvärvet av Fastigheten 20xx tecknades ett entreprenadkontrakt med Skanska för uppförande av ett småhus. Enligt kontraktet stod Skanska för kostnader såsom anslutningsavgift för VA. Samfällighetsföreningen Hällan i Tygelsjö överlät sin VA-anläggning till Malmö kommun genom Kommunalförbundet VA SYD. Ersättning på 11 600 000 kr erhölls och fördelades bland fastighetsägarna. För Fastigheten betalades 49 625 kr till Skanska för VA-utlägg. VA SYD tog ut anslutningsavgifter av fastighetsägarna efter övertagandet. Dessa avgifter påverkar omkostnadsbeloppet vid framtida försäljning. Vinsten från försäljningen av VA-anläggningen, efter avdrag för betalningen till Skanska, uppgår till 4 502 per person. Vinsten har redovisats på blankett K12, där 5/6 av vinsten, 3 751 per person, tagits upp som ränteinkomster - kapital i inkomstdeklarationen.

| 🗆 Kryssa här om du har haft inkomst från utlandet 🕦                                                                                                    |                                                                                                    |
|----------------------------------------------------------------------------------------------------|----------------------------------------------------------------------------------------------------|
| Kryssa här om du begär avräkning av utländsk skatt ()                                                                                                    |                                                                                                    |
| Utländsk skatt på kapitalinkomster som du betalat och som redov<br>som lämnats till Skatteverket avräknas automatiskt från den sven<br>I menyvalet Skatteurtakning ser du hur stor avräkning du har fått<br>Har du fått automatisk avräkning ska du inte kryssa i rutan och b<br>Du ska bara kryssa i nutan om du beara avräkning för utländsk sk | sats i uppgift<br>ska skatten.<br>gära avräkning här.<br>att                                       |
| som du inte fått avräkning för.<br>Observera att du måste upplysa om den utländska skatten är prei<br>och är den preliminär att du kommer att komplettera din deklarat<br>Det är endast slutlig betald skatt som du kan få avräkning med.                                                                                                    | iminär eller slutlig,<br>on när du får slutliga uppgifter från utlandet.                           |
| som du inte fått avräkning för.<br>Observera att du måste upplysa om den utländska skatten är prel<br>och är den preliminär att du kommer att komplettera din deklarat<br>Det är endast slutlig betald skatt som du kan få avräkning med.<br>Övrigt ()                                                                                            | iminär eller slutlig,<br>on när du får slutliga uppgifter från utlandet.                           |
| som du inte fått avräkning för.<br>Observera att du måste upplysa om den utländska skatten är prei<br>och är den preliminär att du kommer att komplettera din deklarat<br>Det är endast slutlig betald skatt som du kan få avräkning med.<br>Övrgt ()                                                                                             | iminär eller slutlig,<br>on när du får slutliga uppgifter från utlandet.                           |
| som du inte fått avräkning för.<br>Observera att du måste upplysa om den utländska skatten är prei<br>och är den preliminär att du kommer att komplettera din deklarat<br>Det är endast slutlig betald skatt som du kan få avräkning med.<br>Övrgt ()                                                                                             | iminär eller slutlig,<br>on när du får slutliga uppgifter från utlandet.<br>999 tecken kvar        |
| som du inte fått avräkning för.<br>Observera att du måste upplysa om den utländska skatten är prei<br>och är den preliminär att du kommer att komplettera din deklarat<br>Det är endast slutlig betald skatt som du kan få avräkning med.<br>Övrigt ()                                                                                            | iminär eller slutlig,<br>on när du får slutliga uppgifter från utlandet.<br><u>999 tecken kvar</u> |

Tryck på "Spara".